# INSTRUCTIVO SISTEMA DE POSTULACIÓN EN LÍNEA

## Concurso

## Iniciación en Investigación 2018

https://auth.conicyt.cl/

FONDECYT

| Concurso                                                           | 1  |
|--------------------------------------------------------------------|----|
| Iniciación en Investigación 2018 https://auth.conicyt.cl/ FONDECYT | 1  |
| INGRESO DE USUARIO REGISTRADO                                      |    |
| REGISTRO DE NUEVA CUENTA DE USUARIO                                | 4  |
| MÓDULO SISTEMA DE POSTULACIÓN                                      | 8  |
| PANTALLA INICIAL - INICIANDO LA POSTULACIÓN                        | 8  |
| SECCIÓN: IDENTIFICACIÓN                                            |    |
| CORRESPONDENCIA E IDENTIFICACIÓN                                   |    |
| DISCIPLINAS CIENTÍFICAS                                            | 11 |
| JUSTIFICACIÓN DE LA DISCIPLINA PRINCIPAL                           |    |
| APLICACIÓN DEL PROYECTO                                            | 14 |
| SECCIÓN: INSTITUCIÓN                                               | 15 |
| INSTITUCIONES PATROCINANTES                                        | 15 |
| SECCIÓN: INVESTIGADOR(A) RESPONSABLE                               |    |
| SELECCIÓN DE PUBLICACIONES                                         |    |
| FORMULACIÓN                                                        |    |
| SECCIÓN: PROPUESTA                                                 |    |
| SECCIÓN: OBJETOS/SUJETOS DE ESTUDIO                                |    |
| SECCIÓN: RECURSOS                                                  |    |
| RECURSOS SOLICITADOS POR INSTITUCIÓN                               |    |
| JUSTIFICACIÓN DE RECURSOS                                          |    |
| SECCIÓN: ANEXOS                                                    |    |
| SECCIÓN: EVALUADORES                                               |    |
| SECCIÓN: CONFLICTOS DE INTERÉS                                     |    |
| SECCIÓN: CERTIFICADO DE ESTUDIO                                    |    |

## Contenido

## ACCESO AL SISTEMA

Para participar en el presente proceso, los(las) postulantes deberán encontrarse registrados(as) previamente en el Sistema de Postulación en Línea (disponible en el sitio web de FONDECYT: www.conicyt.cl/fondecyt), ya sea en calidad de Investigador(a) Responsable o bien como Representante Institucional.

Para ello, deberá iniciar sesión ingresando su correo electrónico y clave de acceso al sistema.

#### INGRESO DE USUARIO REGISTRADO

Luego de ingresar a la URL debe presionar el botón Continuar , si ya se encuentra registrado en nuestro Sistema de Postulación, deberá ingresar su correo electrónico, así como su clave de acceso para Iniciar sesión.

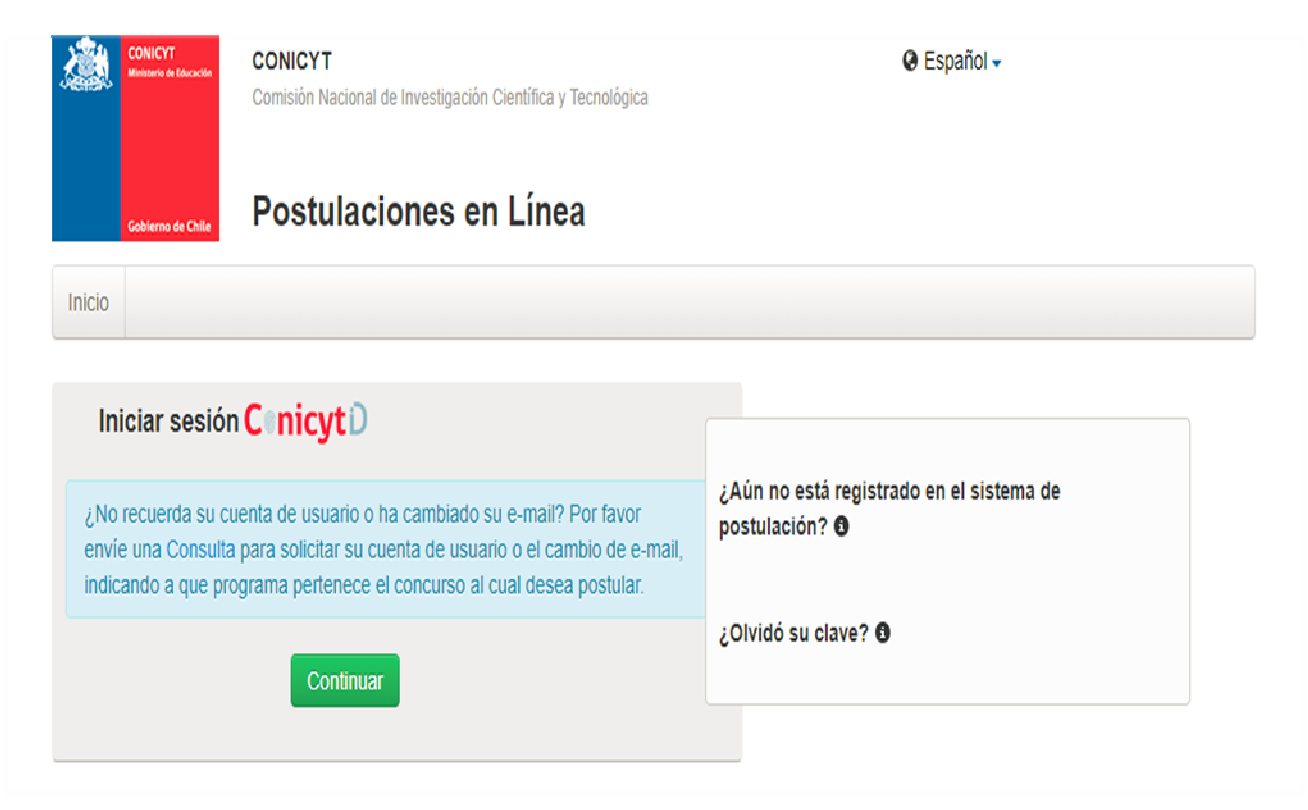

| Ingrese sus credenciale    | es para acceder |  |
|----------------------------|-----------------|--|
| Correo Electrónico *       | ±               |  |
| Es obligatorio.            |                 |  |
| Clave *<br>Es obligatorio. | ô               |  |
| 201 VIDO SU CLAVE?         | SIGUIENTE       |  |
|                            |                 |  |
|                            |                 |  |

#### REGISTRO DE NUEVA CUENTA DE USUARIO

Para crear una nueva cuenta de usuario, deberá seleccionar la opción que se señala en la imagen anterior para los usuarios no registrados. Una vez seleccionada esta opción, deberá completar la información solicitada.

| Crear Nuevo Usuario                     |   |
|-----------------------------------------|---|
| Nombre usuario (correo electrónico) *   |   |
|                                         |   |
| Nacionalidad *                          | • |
| RUN *                                   |   |
| Número de serie o número de documento * | 0 |
| Primer nombre *                         |   |
| Segundo nombre                          |   |
| Primer Apellido *                       |   |

| Fecha de nacimiento*                                | Sexo *                                | •           |
|-----------------------------------------------------|---------------------------------------|-------------|
| Número Móvil                                        |                                       |             |
| ngrese su clave, al finalizar se le en<br>su cuenta | viará un correo p<br>a                | oara valida |
| Clave *                                             |                                       |             |
|                                                     |                                       |             |
| Repetir Clave *                                     |                                       |             |
| Repetir Clave *                                     | reCAPTCHA<br>Privecidad - Dondiciones |             |

Una vez ingresada la información, presione el botón "Siguiente". Se enviará un enlace al correo electrónico registrado para finalizar su registro.

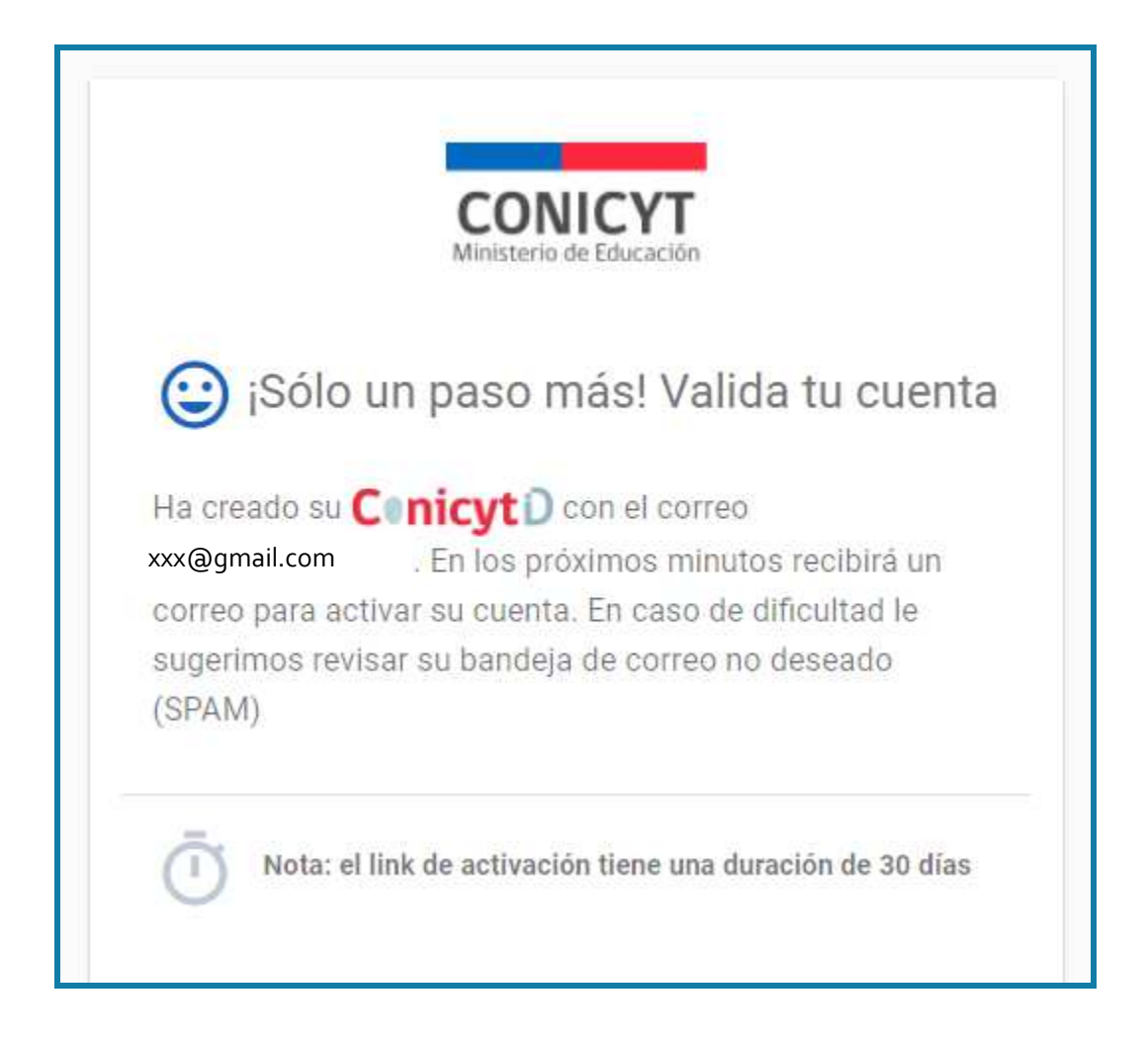

Al abrir el correo electrónico de autentificación, presione el enlace contenido en el texto y finalice el proceso de registro.

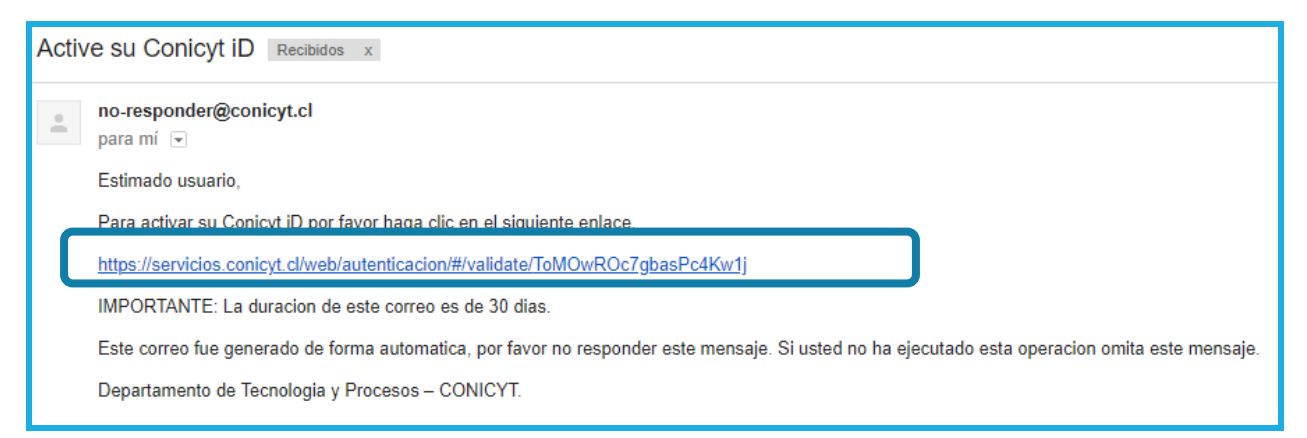

Al acceder al Sistema tendrá disponible el módulo de acceso al Sistema de Postulación y Currículum.

## MÓDULO SISTEMA DE POSTULACIÓN

Para iniciar una postulación, ingrese al Módulo "Postulante" y seleccionar Cree una nueva postulación, eligiendo opción FONDECYT de Iniciación 2018.

| Po                                                                                                    | stulación en Línea:          |
|----------------------------------------------------------------------------------------------------|------------------------------|
| <ul> <li>POSTULANTE</li> <li>&gt; Cree una nueva postulación •</li> <li>&gt; Visualice sus postulaciones abiertas •</li> <li>&gt; Revise su CV de Postulante •</li> </ul> | MIEMBRO DE EQUIPO DE TRABAJO |
| SOLICITUDES FONDECYT   Participe en un proyecto  Recomiende una postulación                                                                                               | REPRESENTANTE INSTITUCIONAL  |

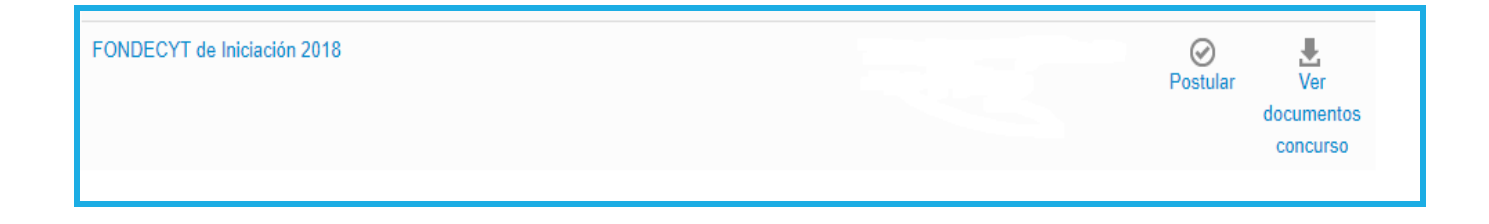

#### PANTALLA INICIAL - INICIANDO LA POSTULACIÓN

Una vez seleccionada la opción FONDECYT Iniciación 2018, visualizará la pantalla para ingresar su postulación. Complete la totalidad de la información requerida en los formatos solicitados en cada una de las siguientes secciones:

- a) Identificación: Ingresar la identificación del proyecto, las disciplinas científicas, los sectores de aplicación del proyecto y la información referida a su tesis de doctorado.
- **b) Institución:** Ingresar la información correspondiente a la institución que patrocina su proyecto (institución con personería jurídica en Chile), así como instituciones aportantes –si existiesen-.
- c) Investigador(a): Ingresar sus datos curriculares y publicaciones. Tenga presente que deberá importar sus publicaciones desde el módulo Currículum y verificar su correcta incorporación.
- d) Formulación: Adjuntar documento resumen de la propuesta, formulación del proyecto y referencias bibliográficas. Junto con ello, deberá completar la información respecto al(los) objeto(s)/sujeto(s) de estudio, justificando la opción elegida.
- e) Recursos: Ingresar los montos (en miles de pesos) a solicitar para cada año de ejecución del proyecto, y adjuntar el archivo PDF con la justificación de los recursos solicitados.
- f) Anexos: Adjuntar antecedentes tales como; certificaciones de publicaciones, certificado de nacimiento hijo(a) y certificado de estudios. Asimismo, deberá informar conflictos de intereses que pudiesen existir y sugerir posibles evaluadores para su propuesta.

**IMPORTANTE:** Antes de iniciar una postulación, se recomienda ingresar –primero- al Módulo "CV de Postulante" / "Currículum para postular a Fondos de Investigación" (ver: Instructivo de Postulación en Línea – Currículum para postular a Fondos de Investigación").

## SECCIÓN: IDENTIFICACIÓN

#### CORRESPONDENCIA E IDENTIFICACIÓN

Comience con su autorización para que las notificaciones en el marco del presente concurso sean enviadas a la dirección de correo electrónico con la cual está postulando, en la pestaña "Correspondencia". En la pestaña "Identificación" complete con los datos básicos del proyecto; Idioma, Título, Palabras claves, Duración, Consejo:

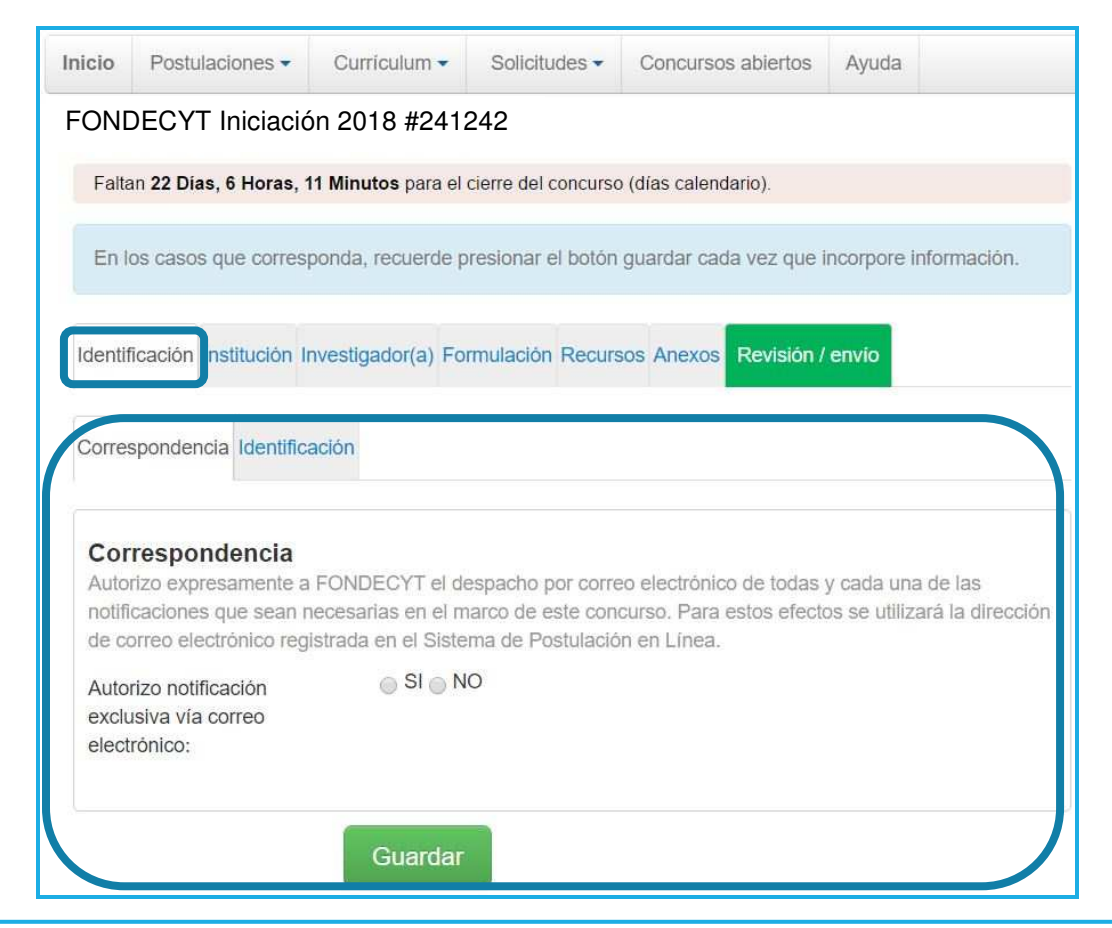

**IMPORTANTE:** Las postulaciones en las áreas de: Matemáticas, Física Teórica y Experimental, Astronomía, Cosmología y Partículas, Ciencias de la Tierra, Ingeniería 1, 2 y 3, Química 1 y 2, Biología 1, 2 y 3, Ciencias Económicas y Administrativas, Medicina G1, G2-G3, Agronomía y Salud y Producción Animal de la tabla de disciplinas de FONDECYT deberán ser presentadas en Inglés. Sin perjuicio de lo anterior, serán admitidas postulaciones en idioma español, en cuyo caso el postulante deberá acompañar un ejemplar traducido al idioma inglés, para permitir que dichas postulaciones sean examinadas por los(as) evaluadores(as) internacionales. Investigadores(as) que postulen en otras áreas, también pueden presentar proyectos en Inglés, si lo estiman pertinente para efectos de su evaluación.

| Idioma del formulario de<br>postulación: | Español Inglés                                                                                                    |
|------------------------------------------|----------------------------------------------------------------------------------------------------|
| Título del proyecto:                     |                                                                                                    |
|                                          | 255 caracteres                                                                                                    |
| Palabras Claves:                         |                                                                                                    |
|                                          |                                                                                                    |
|                                          |                                                                                                    |
|                                          | Ingrese 3 términos o palabras claves que describen el tema de investigación. Tiene 100 caracteres<br>disponibles para cada palabra clave.                     |
| Duración en Años:                        | Seleccione                                                                                                    |
| Consejo:                                 | Seleccione 🗸 💿                                                                                                    |
|                                          | Seleccione el Consejo FONDECYT al cual se adscribe, preferentemente, su propuesta.                                                                            |
|                                          |                                                                                                    |
|                                          | Ingrese 3 término - O Consejo de Tecnología: proyecto <sup>Vest</sup> igación. Tiene 100 caracteres<br>disponibles para - ad, conduce a la creación de nuevos |
| Duración en años:                        | 2 métodos y medios de producción de<br>bienes y servicios, o el mejoramiento<br>de los existentes.                                                            |
|                                          | Consejo de Ciencia: proyecto<br>pretende la búsqueda sistemática y<br>organizada de nuevos conocimientos.                                                     |
| Conseio:                                 | Techología                                                                                                    |

### DISCIPLINAS CIENTÍFICAS

Seleccionar las disciplinas científicas más cercanas a su propuesta:

**PASO 1:** Seleccione la disciplina principal. Complete obligatoriamente hasta el último nivel de categoría de la disciplina. Una vez realizada esta acción, presione el botón "Agregar". La disciplina seleccionada se mostrará en color gris e indicará que ha sido agregada correctamente:

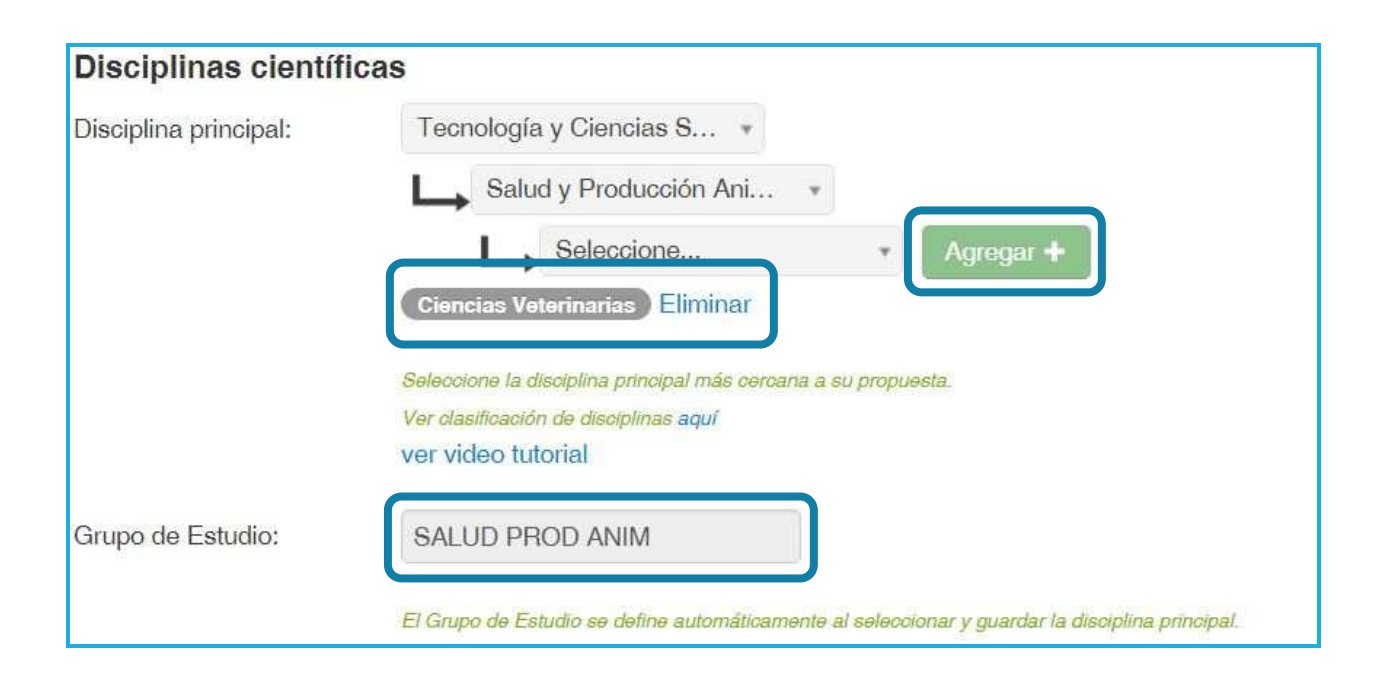

#### JUSTIFICACIÓN DE LA DISCIPLINA PRINCIPAL

En la siguiente caja de texto deberá justificar la elección de la disciplina principal elegida en relación con el grupo de studio.

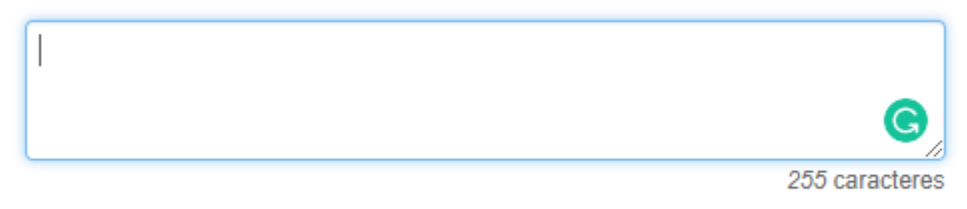

Justifique la elección de la Disciplina principal

**PASO 2**: Para ingresar y registrar la(s) disciplina(s) secundaria(s)\*, así como la disciplina OCDE, deberá proceder de igual forma que en el paso anterior:

\*La disciplina secundaria debe ser distinta a la disciplina principal

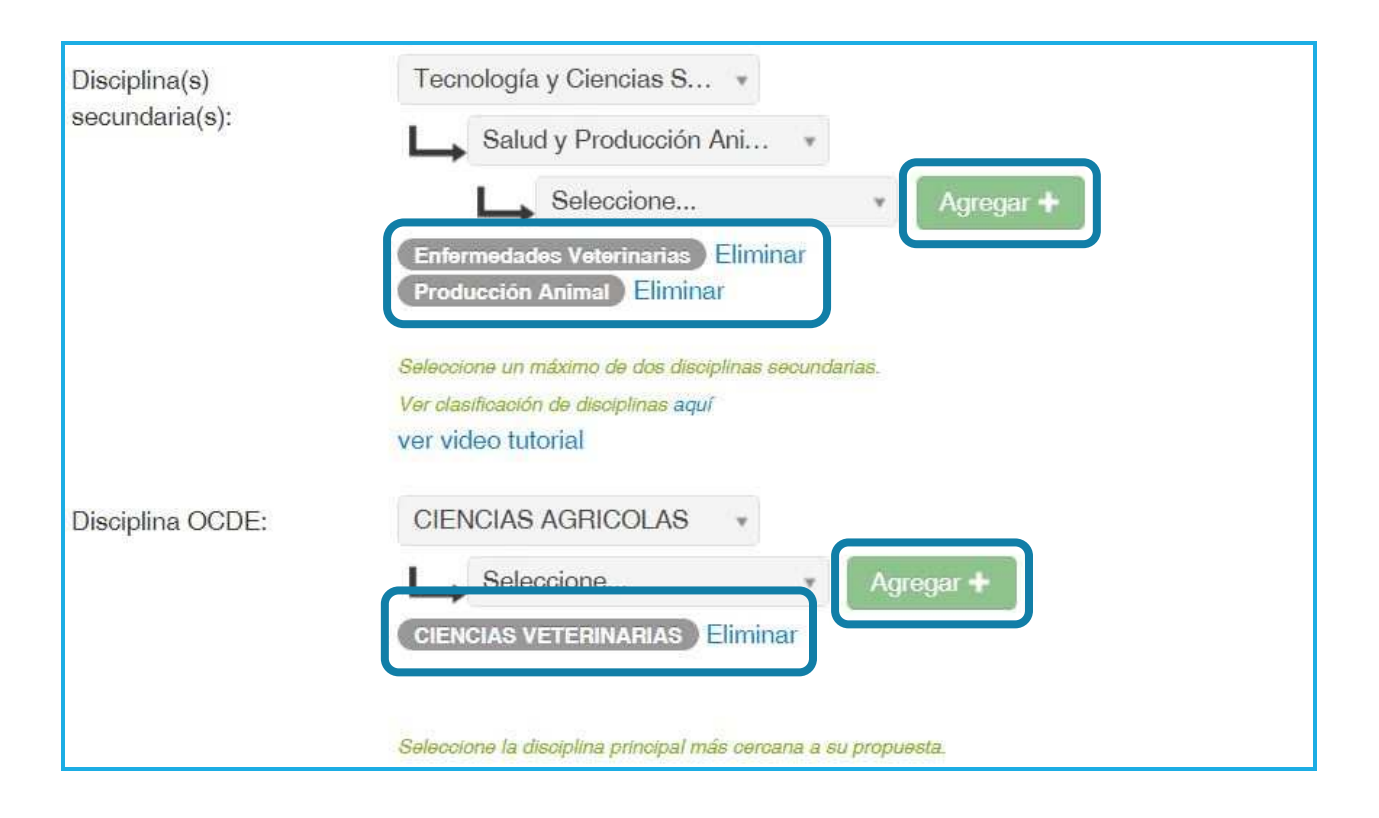

#### APLICACIÓN DEL PROYECTO

Seleccione el(los) sector(es) de aplicación en los cuales se enmarca su investigación. Una vez seleccionado(s), indique si los resultados de su propuesta podrían o no ser aplicables a regiones.

| Aplicación del Proye      | ecto                                                                                                    |
|---------------------------|----------------------------------------------------------------------------------------------------|
| Sector(es) de aplicación: | Seleccione 🔻                                                                                                    |
|                           | CRIA DE GANADO Eliminar<br>VETERINARIA Eliminar                                                                        |
|                           | Seleccione un máximo de dos sectores de aplicación, en los cuales se podrían aplicar los resultados<br>de su proyecto. |
|                           | Ver clasificación de disciplinas y sectores de aplicación aquí                                                         |
| Aplicable a región(es):   |                                                                                                    |
|                           |                                                                                                    |

NOTA: Si su propuesta no es aplicable a regiones, marque la opción "NO". En caso contrario marque "SI" y se desplegarán las opciones para indicar una, varias o todas las regiones.

| Región(es) de aplicación: | <ul> <li>Todas las regiones</li> <li>Región de Arica y Parinacota</li> <li>Región de Tarapacá</li> <li>Región de Antofagasta</li> <li>Región de Atacama</li> <li>Región de Coquimbo</li> <li>Región de Valparaíso</li> <li>Región Metropolitana</li> <li>Región del Libertador General Bernardo OHiggins</li> <li>Región del Maule</li> <li>Región del Bío-Bío</li> <li>Región de la Araucanía</li> <li>Región de Los Ríos</li> <li>Región de los Lagos</li> <li>Región Aysén del General Carlos Ibáñez del Campo</li> <li>Región de Magallanes y la Antártica Chilena</li> </ul> |
|---------------------------|----------------------------------------------------------------------------------------------------|
|                           | Región de Magallanes y la Antártica Chilena                                                                                                    |

## SECCIÓN: INSTITUCIÓN

Para ingresar la(s) Institución(es) que Patrocinará(n) su propuesta de investigación, deberá seguir los siguientes pasos:

#### • INSTITUCIONES PATROCINANTES:

Presione "Agregar Institución" para incorporar a la Institución Patrocinante de su propuesta. En la ventana emergente, ingrese el nombre de la institución y presione "Buscar" y seleccione la institución y unidades (Facultad, Departamento, Escuela, entre otros) que corresponda(n):

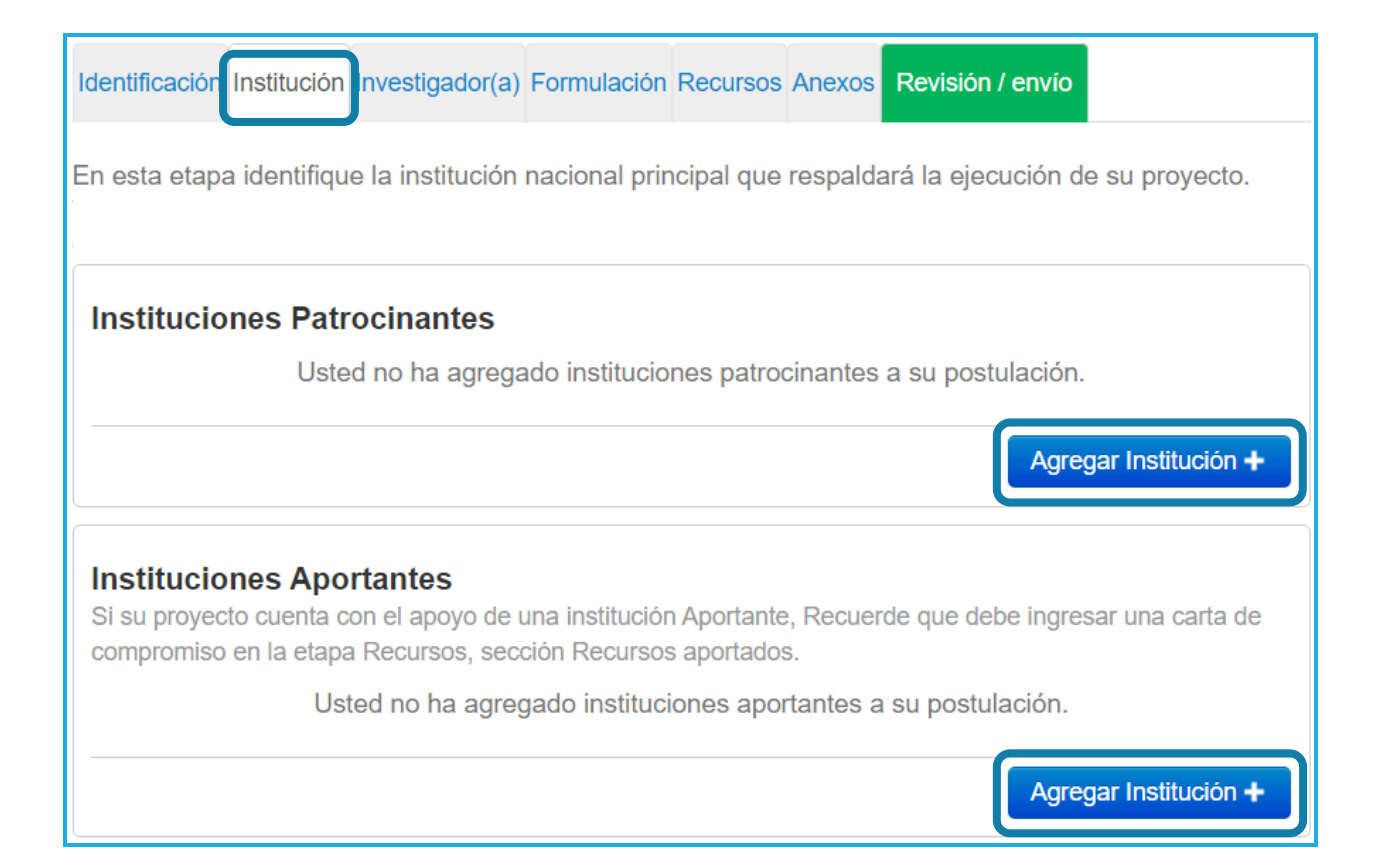

| insu                                | tución Patrocinante                                                                                                    |   |
|-------------------------------------|----------------------------------------------------------------------------------------------------|---|
| Si su ii<br>nform<br>oostula<br>Des | nstitución no se encuentra registrada, no se despliegan los antecedentes del(de la) Representante Institucional o la<br>ación es incorrecta, solicite a su institución completar y enviar el siguiente formulario al email<br>acion.fondecyt@conicyt.cl.<br>cargar Formulario Institución | × |
| No                                  | mbre Institución: universidad Buscar                                                                                                    |   |
|                                     |                                                                                                    |   |
| Res                                 | ultados de la Búsqueda                                                                                                    |   |
| Res                                 | UNIVERSIDAD DE CHILE                                                                                                    |   |
| Res<br>1<br>2                       | UNIVERSIDAD DE CHILE<br>Representante Institucional:<br>PONTIFICIA UNIVERSIDAD CATOLICA DE CHILE<br>Representante Institucional:                                                                                                    |   |
| Res<br>1<br>2<br>3                  | UNIVERSIDAD DE CHILE<br>Representante Institucional:<br>PONTIFICIA UNIVERSIDAD CATOLICA DE CHILE<br>Representante Institucional:<br>UNIVERSIDAD DE CONCEPCION<br>Representante Institucional: :                                                                                           |   |

| Identificación               | Institución                      | Investigador(a)                 | Formulación  | Recursos   | Anexos     | Revisión / envío   |                   |
|------------------------------|----------------------------------|---------------------------------|--------------|------------|------------|--------------------|-------------------|
| Institucion<br>En esta etapa | <b>ies Patro</b><br>i identifiqu | ocinantes<br>e la institución r | nacional que | respaldará | á la ejecu | ución de su proyec | to.               |
| <b>DTPDTP</b><br>Representar | ite:                             |                                 |              |            |            |                    |                   |
| Institución                  | Principal                        |                                 |              |            |            |                    |                   |
| Edita                        | r 🔟 Elir                         | minar                           |              |            |            |                    |                   |
|                              |                                  |                                 |              |            |            |                    |                   |
| I                            |                                  |                                 |              |            |            |                    | 1                 |
|                              |                                  |                                 |              |            |            |                    |                   |
|                              |                                  |                                 |              |            |            | Agreg              | gar Institución 🕂 |

Al presionar "Editar" podrá modificar la unidad escogida dentro de su institución, cambiar de Facultad y/o Departamento. Si presiona "Eliminar", quitará la institución seleccionada de su postulación, debiendo incorporarla nuevamente.

**IMPORTANTE:** Si ha seleccionado las publicaciones desde su CV y ha incorporado los recursos que solicitará en la propuesta, al <u>"Eliminar"</u> la institución patrocinante **perderá toda esa información.** Asegúrese de completarla nuevamente.

## SECCIÓN: INVESTIGADOR(A) RESPONSABLE

#### • SELECCIÓN DE PUBLICACIONES:

Para importar las publicaciones desde su Currículum, siga las siguientes instrucciones.

a) Presione "Seleccionar publicaciones" desde su postulación:

| Identificación Institución Inves                                                                                                    | stigador(a) Formulaci                                                | ón Recursos                                 | Anexos                           | Revisión / envio                                         |                                         |
|----------------------------------------------------------------------------------------------------|----------------------------------------------------------------------|---------------------------------------------|----------------------------------|----------------------------------------------------------|-----------------------------------------|
| Tenga presente que:                                                                                                    |                                                                      |                                             |                                  |                                                          |                                         |
| <ol> <li>La opción Editar permite</li> <li>La opción Editar Currícul</li> <li>Ud. debe seleccionar las<br/>evaluación de la propuesta.</li> </ol> | modificar las horas s<br>um permite ingresar<br>publicaciones y proy | emanales y<br>a su currícul<br>ectos ingres | funcione<br>um y cor<br>sados en | s ingresadas.<br>npletar la informad<br>su Currículum qu | ción solicitada.<br>e serán parte de la |
| inteological (a)                                                                                                    |                                                                      |                                             |                                  |                                                          |                                         |
| Investigador(a) Postula                                                                                                    | nte                                                                  |                                             |                                  |                                                          |                                         |
| DTPDTP                                                                                                    |                                                                      |                                             |                                  |                                                          |                                         |
| Horas Semanales                                                                                                    |                                                                      |                                             |                                  |                                                          |                                         |
| Año 1 : 0                                                                                                    |                                                                      |                                             |                                  |                                                          |                                         |
| Año 2 : 0                                                                                                    |                                                                      |                                             |                                  |                                                          |                                         |
| Año 3 : 0                                                                                                    |                                                                      |                                             |                                  |                                                          |                                         |
| Editar                                                                                                    |                                                                      |                                             |                                  |                                                          |                                         |
| Editar curriculum<br>Seleccionar public<br>Seleccionar proye                                                                                      | ctos(0)                                                              |                                             |                                  |                                                          |                                         |
|                                                                                                    |                                                                      |                                             |                                  |                                                          |                                         |

 b) De las publicaciones incorporadas previamente en el Módulo "Currículum para postular a Fondos de Investigación", seleccione un máximo de 10 publicaciones (artículos/libros/capítulos de libros). Luego, presione "Seleccionar" para que éstas sean incorporadas a su propuesta:

| Artíc | ulos Libros Capítulos Seleccionados (0)                                                                                                    |                                 |
|-------|----------------------------------------------------------------------------------------------------|---------------------------------|
|       | Water Variability and the Economic Impacts on Small Scale Earmore A Farm Disk Decod Integrated                                                                                                    |                                 |
| 1     | Modelling Approach<br>ISI 2016 - WATER RESOURCES MANAGEMENT Springer                                                                                                    | Seleccionar                     |
| 2     | Energy expenditure and intake comparisons in Chilean children 4-5 years attending day-care centres<br>ISI, 2015 - NUTRICION HOSPITALARIA, AULA MEDICA EDICIONES                                                  | Seleccionar                     |
| 3     | Practices used in estimating the cost of capital and investment appraisal in the Chilean forestry sector<br>ISI, 2015 - CUSTOS E AGRONEGOCIO ON LINE, UNIV FED RURAL PERNAMBUCO, DEPT LETRAS<br>CIENCIAS HUMANAS | <ul> <li>Seleccionar</li> </ul> |
| 4     | Pilot nutrition and physical activity intervention for preschool children attending daycare centres<br>(JUNJI); primary and secondary outcomes<br>ISI, 2014 - NUTRICION HOSPITALARIA, AULA MEDICA EDICIONES      | Seleccionar                     |
| 5     | Mushrooms dehydration in a hybrid-solar dryer, using a phase change material<br>ISI, 2014 - ENERGY CONVERSION AND MANAGEMENT, PERGAMON-ELSEVIER SCIENCE LTD                                                      | Seleccionar                     |
| 46    | Dietetic supplements for weight reduction: Medical and ethical dilemmas                                                                                                    |                                 |
|       | Guardar Seleccionados Cancelar                                                                                                    |                                 |

c) Verifique en la pestaña "Seleccionados" las publicaciones que se importarán a la postulación y luego presione "Guardar Seleccionados".

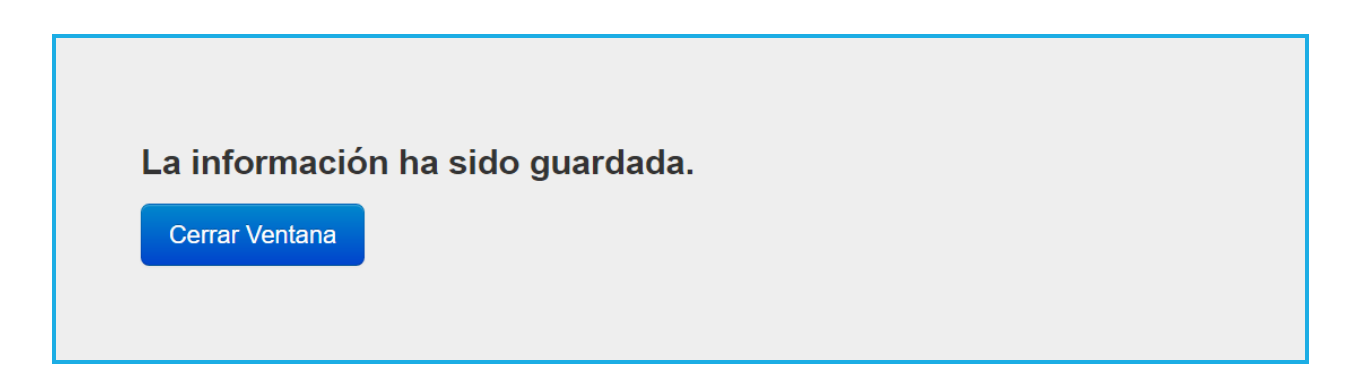

| Identificación Institución Investigador(a) Formulación Recursos Anexos Revisión / envío                                                                                                    |
|----------------------------------------------------------------------------------------------------|
| Tenga presente que:                                                                                                    |
| <ol> <li>La opción Editar permite modificar las horas semanales y funciones ingresadas.</li> <li>La opción Editar Currículum permite ingresar a su currículum y completar la información solicitada.</li> <li>Ud. debe seleccionar las publicaciones y proyectos ingresados en su Currículum que serán parte de la evaluación de la propuesta.</li> </ol> |
| Investigador(a)                                                                                                    |
| Investigador(a) Postulante                                                                                                    |
| Investigador(a) Responsable                                                                                                    |
| • DTPDTP                                                                                                    |
| Horas Semanales<br>Año 1 : 0<br>Año 2 : 0<br>Año 3 : 0                                                                                                    |
| Editar                                                                                                    |
| Editar currículum Seleccionar publicaciones(10) Seleccionar proyectos(0)                                                                                                    |
|                                                                                                    |

NOTA: Una vez guardada la información, podrá verificar el número de publicaciones seleccionadas.

### FORMULACIÓN

#### SECCIÓN: PROPUESTA

En esta sección usted deberá adjuntar los archivos (formato PDF) correspondientes a su propuesta de investigación:

- Resumen
- Formulación
- Referencias Bibliográficas

Recuerde que los documentos deberán cumplir con los formatos establecidos por el sistema, en cuanto a número de páginas y tamaño, así como también el que estos archivos no se encuentren protegidos ni encriptados.

| Identificación Institución Investigador(a) Formulación Recursos Anexos Revisión / envío                                                          |
|----------------------------------------------------------------------------------------------------|
| Propuesta Objetos/Sujetos de estudio                                                                                                    |
| Elabore los archivos Resumen, Formulación y Referencias Bibliográficas, de acuerdo a los formatos disponibles.                                   |
| Baje archivo en formato Word-Español, Word-Inglés o LaTeX.                                                                                       |
| <ul> <li>Guárdelo en su computador, una vez completado conviértalo a formato PDF y luego adjúntelo en la<br/>sección correspondiente.</li> </ul> |
| <ul> <li>Utilice sólo caracteres alfanuméricos y espacios en el nombre de los archivos.</li> <li>No altere el formato propuesto.</li> </ul>      |

Nota: Lea atentamente cada encabezado en los distintos formularios que deberá descargar, complételos de acuerdo a las indicaciones, conviértalos en PDF y adjúntelos a cada ítem de la "Formulación".

| Resumen                                                              |                                                                           |                                                                                                    |
|----------------------------------------------------------------------|---------------------------------------------------------------------------|----------------------------------------------------------------------------------------------------|
| Formato base:                                                        |                                                                           |                                                                                                    |
| <ul> <li>Word Español</li> <li>Word Inglés</li> <li>Latex</li> </ul> | <ul> <li>▲ Descargar</li> <li>▲ Descargar</li> <li>▲ Descargar</li> </ul> | Baje archivo en formato Word o LATEX disponible.<br>Guárdelo en su computador; una vez completado<br>conviertalo a formato PDF y luego adjuntelo en esta<br>sección |
| Resumen                                                              |                                                                           |                                                                                                    |
|                                                                      | Tamaño Máximo: 1 M                                                        | Mb                                                                                                    |
|                                                                      | Nº Máximo de Págin                                                        | ias: 1                                                                                                    |
|                                                                      | Extensiones permitie                                                      | das: PDF                                                                                                    |
|                                                                      | Tipo de documentos                                                        | : PDF, sin protección, sin encriptación                                                                                                    |
|                                                                      |                                                                           |                                                                                                    |

Al presionar sobre el botón "..." se abrirá la siguiente página, en donde podrá arrastrar el archivo o seleccionarlo desde su computador para adjuntarlo:

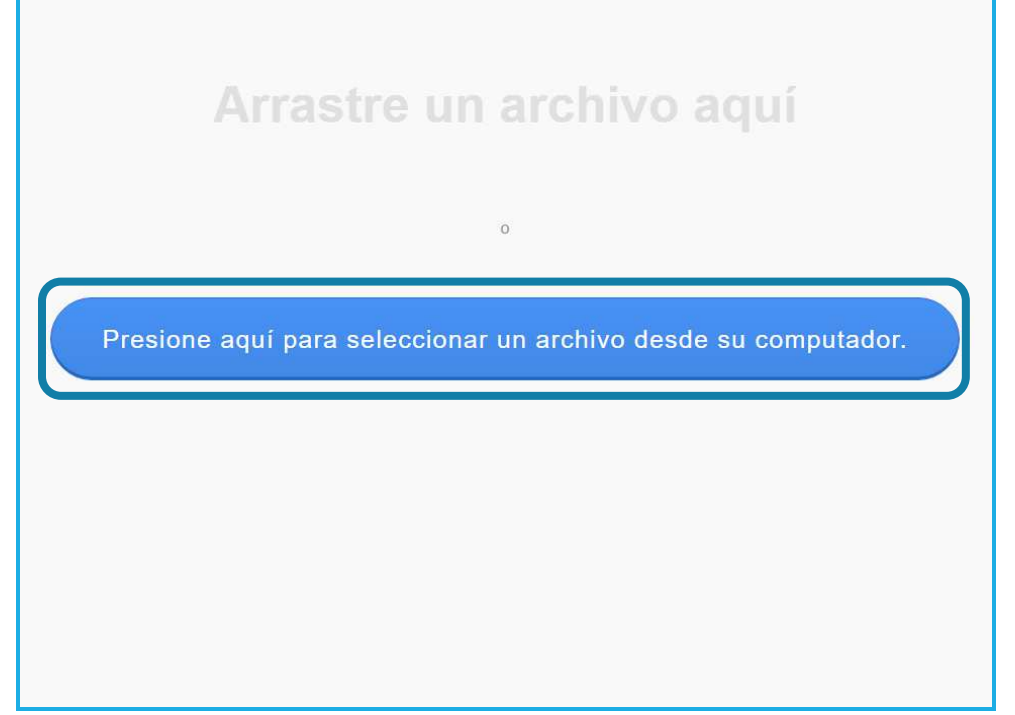

Repita estas acciones para los demás archivos de la postulación (Formulación y Referencias Bibliográficas). Una vez cargado el documento en la postulación se mostrará de la siguiente forma:

| Resumen                                                      |             |            |
|--------------------------------------------------------------|-------------|------------|
| Resumen                                                      |             |            |
| Resumen: 🛃 resumen.pdf                                       |             |            |
|                                                              | 🛓 Descargar | O Eliminar |
| Formulación                                                  |             |            |
| Formulación: 🧏 formulacion.pdf                               |             |            |
|                                                              | 🛓 Descargar | O Eliminar |
| Referencias Bibliográficas                                   |             |            |
| Referencias Bibliográficas: 🔊 referencias bibliograficas odf |             |            |
| referenciae energianeae. 🚰 referenciae energianeae.par       | 🛓 Descargar | • Eliminar |
|                                                              |             |            |

#### SECCIÓN: OBJETOS/SUJETOS DE ESTUDIO

En esta sección deberá indicar el(los) objeto(s)/sujeto(s) de estudio que más se adecúen a los objetivos y metodologías de su investigación. Seleccione "ver descripción" para conocer los requisitos de certificaciones/autorizaciones. Debe justificar su elección.

Si su proyecto no considera el trabajo con ninguno del(los) objeto(s)/sujeto(s) de estudio señalados, deberá seleccionar "Ninguna de las áreas aplica a mi proyecto" y fundamentar las razones de ello. Completada esta acción, presione "Guardar":

| Propuesta Objetos/Sujetos de Estudio                                                                                                    |
|----------------------------------------------------------------------------------------------------|
| Marque el(los) objetos/sujetos de estudio que más se adecúe(n) a los objetivos y metodologías de su<br>investigación, seleccione 'ver descripción' para conocer los requisitos de certificaciones o autorizaciones. |
| Recuerde que las certificaciones, si son aplicables, deberán ser presentadas sólo por aquellos proyectos adjudicados en este concurso.                                                                              |
| Objetos/Sujetos de Estudio                                                                                                    |
| Seres humanos y material biológico humano ver descripción •                                                                                                    |
| Animales, muestras animales y/o material biológico ver descripción                                                                                                    |
| Material que represente riesgo en Bioseguridad ver descripción *                                                                                                    |
| Sitios arqueológicos, Material Paleontológico ver descripción *                                                                                                    |
| Especies protegidas, áreas silvestres protegidas, internación de especies ver descripción *                                                                                                    |
| Investigaciones en la Antártica que requiere certificación del Instituto Antártico Chileno. ver descripción •                                                                                                    |
| Archivos y/o bases de datos que contengan información sensible ver descripción *                                                                                                    |
| Ninguna de las áreas aplica a mi proyecto                                                                                                    |
| Fundamente su<br>respuesta:                                                                                                    |
| 255 caracteres                                                                                                    |
|                                                                                                    |
| Guardar                                                                                                    |

## **SECCIÓN: RECURSOS**

#### **RECURSOS SOLICITADOS POR INSTITUCIÓN**

En esta sección deberá ingresar los recursos a solicitar para cada año de ejecución de su proyecto. Recuerde verificar los montos máximos a solicitar por año de ejecución. Presione "Editar" para incorporar los montos (Ingrese los recursos solicitados para cada año de ejecución del proyecto en miles de pesos (m\$), por ejemplo: \$1.000 = \$1.000.000):

| Identificación Institución Investigador(a)                                | Formulaciór                      | Recursos    | Anexos R    | evisión / e | envio  |
|---------------------------------------------------------------------------|----------------------------------|-------------|-------------|-------------|--------|
| Recursos solicitados por Inst<br>Ingrese los recursos que solicita para e | <b>itución</b><br>el proyecto pa | ara cada añ | io de durac | ión.        |        |
|                                                                           | Año 1                            | Año 2       | Año 3       | Total       |        |
| DTPDTP / DTPDTP / DTPDTP                                                  | 0                                | 0           | 0           | 0           | Editar |
|                                                                           |                                  |             |             |             |        |

Incorpore los recursos que solicitará por cada año de ejecución en Personal -Investigador(a) Responsable, Tesista, Personal Técnico-, Viajes del Proyecto – Pasajes y Viáticos nacionales e internacionales-, Viajes para Cooperación Internacional –Pasajes y Viáticos internacionales-, Gastos de Operación y Bienes de Capital. Presione "Guardar" para finalizar:

| 1.000.000                                                                                                    | e ejecución del proyect | to en miles de peso | os (m\$), por ejemp | blo: 1.000  |
|----------------------------------------------------------------------------------------------------|-------------------------|---------------------|---------------------|-------------|
| ecuerde que los recursos solicitados no pueder                                                                                        | exceder los (m\$)30.0   | 100 anuales         |                     |             |
| ecucióne que los recursos solicitados no pueder                                                                                       | rexceder los (majad.o   | ou anuaics.         |                     |             |
| Provent 1                                                                                                    |                         |                     |                     |             |
| Perconal                                                                                                    |                         |                     |                     |             |
| Personal                                                                                                    |                         |                     |                     |             |
| Personal                                                                                                    |                         |                     |                     |             |
| Personal                                                                                                    | Año 1                   | Año 2               | Año 3               | Total (m\$) |
| Personal Investigador(a) Responsable:Felipe V?squez                                                                                   | Año 1                   | <b>Año 2</b>        | <b>Año 3</b>        | Total (m\$) |
| Personal<br>Personal<br>Investigador(a) Responsable:Felipe V?squez<br>Beca para Tesistas y/o Memoristas                               | Año 1                   | Año 2<br>0<br>0     | <b>Año 3</b>        | Total (m\$) |
| Personal<br>Personal<br>Investigador(a) Responsable:Felipe V?squez<br>Beca para Tesistas y/o Memoristas<br>Personal Técnico y/o Apoyo | Año 1 0 0 0 0           | Año 2<br>0<br>0     | Año 3 0 0 0         | Total (m\$) |

| Viajes del Proyecto                                                                                                    | Año 1       | Año 2       |                      | Total (m\$) |              |
|----------------------------------------------------------------------------------------------------|-------------|-------------|----------------------|-------------|--------------|
| Total Viáticos Nacionales                                                                                                    | 0           |             | 0                    |             | (            |
| Total Viáticos Extranjeros                                                                                                    | 0           |             | 0                    |             | (            |
| Total Pasajes Nacionales                                                                                                    | 0           |             | 0                    |             | 1            |
| Total Pasajes Extranjeros                                                                                                    | 0           | -           | 0                    |             | )            |
| Sub-Total Viajes del Proyecto                                                                                                    | 0           |             | 0                    | 1           | 1            |
| <b>Viajes para Cooperación Internacion</b><br>Viajes para Cooperación Internacional<br>Viáticos                                                                                                    | al<br>Año 1 | A<br>0      | .ño 2                | Total (m    | 5)           |
| Viajes para Cooperación Internacion<br>Viajes para Cooperación Internacional<br>Viáticos                                                                                                    | al Año 1    | A<br>0      | .ño 2                | Total (m    | 5)           |
| <b>Viajes para Cooperación Internacion</b><br><b>Viajes para Cooperación Internacional</b><br>Viáticos<br>Pasajes                                                                                              | al Año 1    | A<br>0<br>0 | nio 2<br>0           | Total (m    | ;)           |
| <b>Viajes para Cooperación Internacion</b><br><b>Viajes para Cooperación Internacional</b><br>Viáticos<br>Pasajes<br>Sub-Total Viajes para Cooperación Internaci                                               | al Año 1    | A<br>0<br>0 | uño 2<br>0<br>0<br>0 | Total (m    | ;)           |
| <b>/iajes para Cooperación Internacion</b><br>Viajes para Cooperación Internacional<br>Viáticos<br>Pasajes<br>Sub-Total Viajes para Cooperación Internaci<br><b>Sastos de Operación</b><br>Gastos de Operación | al Año 1    | Año 2       | uño 2<br>0<br>0<br>0 | Total (m    | i)<br>1      |
| <b>Viajes para Cooperación Internacion</b> Viajes para Cooperación Internacional Viáticos Pasajes Sub-Total Viajes para Cooperación Internaci Sastos de Operación Gastos de Operación Gastos de Operación      | al Año 1    | Año 2       | nio 2<br>0<br>0<br>0 | Total (m    | i)<br>(<br>( |

|                             | Α    | ño 1           | A    | ño 2           |             |
|-----------------------------|------|----------------|------|----------------|-------------|
| Bienes de Capital           | Cant | Monto Unitario | Cant | Monto Unitario | Total (m\$) |
| Equipo 1                    | 0    | 0              | 0    | 0              | 0           |
| Equipo 2                    | 0    | 0              | 0    | 0              | 0           |
| Equipo 3                    | 0    | 0              | 0    | 0              | 0           |
| Sub-Total Bienes de Capital |      | 0              |      | 0              | 0           |
|                             |      |                |      |                |             |

Los bienes de capital (equipamiento) deben ser ingresados de manera individual. Para incorporarlos, realice la siguiente acción:

- Presione el botón "Agregar".
- Ingrese el nombre del bien a solicitar
- Ingrese la cantidad (N° de equipos solicitados) así como el valor unitario de estos (el sistema realizará el cálculo y entregará el valor total a solicitar). Recuerde incorporar el equipo en el año que realizará la compra.
- Finalmente, presione el botón "Guardar" que se encuentra al final de la ventana.

#### JUSTIFICACIÓN DE RECURSOS

Descargue el formato y complételo con la información requerida, convierta el documento a PDF y adjúntelo:

| Justificación de Re                                              | ecursos Solicitad                                                         | los                                                                                                    |
|------------------------------------------------------------------|---------------------------------------------------------------------------|----------------------------------------------------------------------------------------------------|
| Documento de Vusi                                                |                                                                           | Sos Solicitados                                                                                                    |
| Formato base:                                                    |                                                                           |                                                                                                    |
| <ul><li>Word Español</li><li>Word Inglés</li><li>Latex</li></ul> | <ul> <li>▲ Descargar</li> <li>▲ Descargar</li> <li>▲ Descargar</li> </ul> | Baje archivo en formato Word o LATEX disponible.<br>Guárdelo en su computador; una vez completado<br>conviertalo a formato PDF y luego adjuntelo en esta<br>sección |
| Documento de<br>Justificación de Recurso<br>Solicitados          | os                                                                        |                                                                                                    |
|                                                                  | Tamaño Máximo: 3 N                                                        | <i>Ab</i>                                                                                                    |
|                                                                  | Extensiones permitic                                                      | fas: PDF                                                                                                    |
|                                                                  | npo de documentos                                                         | . ror, an procourt, an enumerion                                                                                                    |

| ustificación de Recursos Solicitados                       |                        |            |
|------------------------------------------------------------|------------------------|------------|
| Documento de Justificación de Recursos Solicitad           | los                    |            |
| Documento de Justificación de Recursos Solicitados: 📐 Just | ificacion_Recursos.pdf |            |
|                                                            | 🛓 Descargar            | C Eliminar |

Nota: Si su proyecto recibe el apoyo financiero o infraestructura de una institución aportante, es necesario que ingrese una carta de compromiso. Si no recibe el aporte, no debe ingresar la carta.

## **SECCIÓN: ANEXOS**

En esta sección deberá adjuntar los documentos que se indican para completar su postulación. Presione en cada pestaña para avanzar y adjuntar; Certificados de Publicaciones: para aquellos que se informen en estado aceptado o en prensa, Otros Documentos y Certificado de Nacimiento para investigadoras. Postulantes género masculino con tuición de menores o cuidado personal enviar solicitud por OIRS para adjuntar información.

| Certificación de Publ                                                                                         | icaciones aceptadas y/o en prensa                                                                                                    |
|----------------------------------------------------------------------------------------------------|----------------------------------------------------------------------------------------------------|
|                                                                                                    | Agregar +                                                                                                    |
| Otros Documento                                                                                               | s                                                                                                    |
|                                                                                                    | Agregar +                                                                                                    |
| Cert. de Nacimiento<br>Investigadoras deben inclui<br>su(s) hijo(a)(s).                                       | r en este apartado, en un único archivo, el(los) certificado(s) de nacimiento de                                                                           |
| <ul> <li>para beneficio Año de l</li> <li>para beneficio Año de l</li> <li>nacimientos a partir de</li> </ul> | Publicaciones: se consideran nacimientos a partir del año 2012.<br>Obtención Grado/especialidad médica primaria o secundaria: se consideran<br>I año 2010. |
| Postulantes con tuición de r                                                                                  | menores o cuidado personal enviar solicitud por OIRS para obtener beneficio.                                                                               |
| Certificado de Nacim                                                                                          | iento Hijo(a)                                                                                                    |
| Certificado de<br>Nacimiento Hijo(a)                                                                          |                                                                                                    |
|                                                                                                    | Tamaño Máximo: 8 Mb<br>Extensiones permitidas: PDF<br>Tipo de documentos: PDF, sin protección, sin encriptación                                            |

## **SECCIÓN: EVALUADORES**

En esta sección puede sugerir hasta 3 posibles evaluadores(as) para su proyecto. Considere las indicaciones del encabezado en cuanto a los(as) investigadores(as) que podrían actuar como árbitros. Recuerde presionar el botón "Guardar" una vez realizada esta acción:

#### Posibles Evaluadores(as)

En esta sección puede sugerir, si lo estima pertinente, nombres de especialistas en el tema de la propuesta, chilenos(as) o extranjeros(as), que usted estima calificados(as) para actuar como árbitros de su proyecto y con los cuales usted no posea:

- · Publicaciones conjuntas durante los últimos 5 años.
- Relación de amistad, profesional y/o comercial.
- Relación de tutor-alumno (pre y/o postgrado) en los últimos 5 años.
- Relación de parentesco hasta 3er. grado de consanguinidad: abuelo(a)-nieto(a), hermanos(as), padre o madre con hijos(as), tío(a)-sobrino(a) y los consanguíneosde su cónyuge: suegro(a), cuñado(a), yerno o nuera y personas ligadas por vínculo de adopción.
- Relación de parentesco hasta 2do. grado de afinidad (existente entre una persona que está o ha estado casada) y uniones de hecho.

Esta información podría ser considerada por los Consejos, al momento de designar evaluadores(as).

Informa posibles evaluadores(as)

| ⊖ SI ⊖ NO |  |
|-----------|--|
|           |  |

Si su respuesta es positiva, tenga presente que puede agregar un máximo de 3 registros.

Guardar

## SECCIÓN: CONFLICTOS DE INTERÉS

Deberá declarar si tiene o no conflictos de intereses con posibles evaluadores(as) de la propuesta. Si los tiene, sólo podrá incorporar 3 nombres. Recuerde presionar el botón "Guardar" una vez realizada esta acción:

| Conflictos de Interés                                                                                                    |
|----------------------------------------------------------------------------------------------------|
| En esta sección debe declarar si tiene conflictos de interés con algún(a) investigador(a) que eventualmente<br>pudiera ser designado(a) como evaluador(a) de su propuesta. Usted puede agregar un máximo de 3<br>registros.<br>La información contenida en esta sección es de carácter confidencial y de uso exclusivo de FONDECYT.<br>Sólo usted tendrá acceso a completar y visualizar la información ingresada. |
| Si su respuesta es positiva, tenga presente que solo se considerarán objeciones fundamentadas a personas, NO a instituciones o Unidades de Investigación.                                                                                                    |
| Si su respuesta es positiva, tenga presente que puede agregar un máximo de 3 registros y sólo se<br>considerarán objeciones fundamentadas a personas, NO a instituciones o Unidades de Investigación.                                                                                                    |
| Guardar                                                                                                    |

## SECCIÓN: CERTIFICADO DE ESTUDIO

En esta sección debe adjuntar uno de estos dos certificados de estudio:

| Cert. de Estudios                                                                                                    |                                                                                                    |
|----------------------------------------------------------------------------------------------------|----------------------------------------------------------------------------------------------------|
|                                                                                                    |                                                                                                    |
| Cert. de Estudio                                                                                                    |                                                                                                    |
| En esta sección debe adjunt                                                                                               | ar uno de estos dos certificados de estudio:                                                                                                    |
| Estudios en instituciones ext<br>autoridad competente y para<br>traducción simple y el docum<br>patrocinio institucional. | ranjeras deben acreditarse por medio de una certificación emitida por la<br>certificados extendidos en idioma distinto a español o inglés, adjuntar<br>nento original. El documento deberá tener vigencia a la fecha de cierre de |
| -Certificado de Grado a                                                                                                   | académico de Doctor                                                                                                    |
|                                                                                                    |                                                                                                    |
| Certificado u otro documo<br>establecido en las bases                                                                     | ento que acredite la obtención de su grado de doctor en el período<br>del concurso.                                                                                                    |
| Certificado de Grado<br>académico de Doctor                                                                               |                                                                                                    |
|                                                                                                    | Tamaño Máximo: 3 Mb                                                                                                    |
|                                                                                                    | Extensiones permitidas: PDF                                                                                                    |
|                                                                                                    | Tipo de documentos: PDF, sin protección, sin encriptación                                                                                                    |
| -Certificado de Postítulo                                                                                                 | de Profesional del Área de la Salud                                                                                                    |
|                                                                                                    |                                                                                                    |
| Certificación universitaria p                                                                                             | ara profesionales del área de la salud (especialidad médica,                                                                                                    |
| odontológica, u otras en el                                                                                               | área de la salud) con una especialidad primaria de al menos 3 años o                                                                                                    |
| derivada de 2 años o de la-                                                                                               | Corporación Nacional Autónoma de Certificación de Especialidades                                                                                                    |
| Medicas- CONACEM.                                                                                                    |                                                                                                    |
| Certificado de                                                                                                    | ·····                                                                                                    |
| Profesional del Área                                                                                                    |                                                                                                    |
| de la Salud                                                                                                    |                                                                                                    |
|                                                                                                    | Tamaño Máximo: 3 Mb                                                                                                    |
|                                                                                                    | Tipo de documentos: PDF, sin protección, sin encriptación                                                                                                    |
|                                                                                                    |                                                                                                    |

34

## SECCIÓN: REVISIÓN Y ENVÍO

Presione el botón "Revisión/Envío" para verificar que no existan secciones incompletas, tanto en la postulación como en el Curriculum. Presione "Continuar" si ambas secciones están completas:

| Identificación Institución Investigador(a) Formulación Recursos Anexos Revisión / envío                              |   |
|----------------------------------------------------------------------------------------------------|---|
| 1 Verificar 2 Revisar 3 Enviar 4 Comprobante                                                                         |   |
| Postulación                                                                                                    |   |
| La siguiente información corresponde al estado de avance de su postulación:                                          |   |
| Su postulación para el concurso FONDECYT de Iniciación 2018 se encuentra completa.                                   |   |
| Curriculum                                                                                                    |   |
| La siguiente información corresponde al estado de avance del currículum de quien(es) participa(n) en su<br>proyecto: |   |
| El(Los) currículum de quien(es) participa(n) en su proyecto FONDECYT de Iniciación 2018 se encuentra(n) completo(s). | * |
| Investigador(a) Postulante , Investigador(a) Responsable<br>Información curricular completa.                         |   |

Al presionar "Continuar", el sistema le mostrará el siguiente mensaje emergente, si presiona "Cerrar" volverá a editar la propuesta y "Continuar" para seguir con el proceso de envío de la postulación:

| ¿Quiere crear una versión borrador de la × postulación?                                                                                                    |
|----------------------------------------------------------------------------------------------------|
| Presione el botón <b>Continuar</b> para generar una versión borrador de su postulación.<br>Presione el botón <b>Cerrar</b> para volver a modificar su postulación. |
| Cerrar Continuar                                                                                                    |

En esta etapa podrá revisar el borrador de su propuesta presionando en "Ver Postulación", modificarla en "Editar Postulación" y comenzar con el proceso de solicitud de patrocinio en "Continuar":

| 1 Verificar 2 Revisar 3 Enviar 4 Comprobante                                                                                                    |
|----------------------------------------------------------------------------------------------------|
| Revise su postulación, en ver postulación, antes de Continuar. Verifique que toda la<br>información incorporada en las distintas secciones de la postulación esté contenida.                                                                                                    |
| Continuar permite generar la versión final de su postulación y enviar a firma institucional. Editar postulación<br>permite volver a modificar su postulación. Ver postulación permite visualizar la información que incorporó a su<br>postulación, salvo Posibles Evaluadores(as) y Conflictos de Interés. |
| Ver Postulación                                                                                                    |
| Editar Postulación Continuar                                                                                                    |

A continuación, deberá aceptar las condiciones de la Declaración Jurada y Adherir a la Declaración de Singapur, incorpore su clave de acceso al sistema y presione "Enviar Postulación" para solicitar el patrocinio institucional:

| 1 Verificar 2 Re                       | visar 3 Enviar 4 Comprobante                                                                                                    |
|----------------------------------------|----------------------------------------------------------------------------------------------------|
| Declaración jurada                     | DECLARACIÓN ANTE LA COMISIÓN NACIONAL DE INVESTIGACIÓN<br>CIENTÍFICA Y TECNOLÓGICA (CONICYT).                                                                                                    |
|                                        | El(La) Investigador(a) Responsable don(doña) Felipe Andrés Vásquez<br>Moraga, postulante al concurso FONDECYT de Iniciación 2018, declara<br>tener pleno conocimiento de las bases que rigen su postulación. En<br>consecuencia, certifica que toda la información contenida en la Postulación, |
|                                        | Declaración de Singapur.                                                                                                    |
| Ingrese su clave de acceso al sistema. |                                                                                                    |
|                                        | Enviar Postulación                                                                                                    |

Enviada la postulación, puede revisar los certificados generados durante el proceso al presionar "Ver Certificados" y visualizar la versión de su proyecto en "Ver Postulación"

| Verificar 2 Revisar                                                      | 3 Enviar 4 Comprobante                                                    |
|--------------------------------------------------------------------------|---------------------------------------------------------------------------|
| Con fecha martes 17 de abril de                                          | e 2018, la postulación N°287676 ha sido enviada al(a la)                  |
| Representante de la Institución                                          | UNIVERSIDAD MAYOR, para obtener patrocinio.                               |
| Las actualizaciones de su estado s                                       | serán notificadas a su correo electrónico.                                |
|                                                                          |                                                                           |
| probante de ingreso de po                                                | ostulación                                                                |
| probante de ingreso de po                                                | ostulación                                                                |
| Folio del proyecto                                                       | 11180007                                                                  |
| Título del proyecto                                                      | Postulación de Prueba 2                                                   |
| Folio del proyecto<br>Título del proyecto<br>Investigador(a) responsable | <b>ostulación</b><br>11180007<br>Postulación de Prueba 2<br>XXXXXX XXXXXX |
| Probante de ingreso de po                                                | ostulación                                                                |
| Folio del proyecto                                                       | 11180007                                                                  |
| Título del proyecto                                                      | Postulación de Prueba 2                                                   |
| Investigador(a) responsable                                              | XXXXXX XXXXXX                                                             |
| Institución                                                              | UNIVERSIDAD XXXXX                                                         |
| Probante de ingreso de po                                                | ostulación                                                                |
| Folio del proyecto                                                       | 11180007                                                                  |
| Título del proyecto                                                      | Postulación de Prueba 2                                                   |
| Investigador(a) responsable                                              | XXXXXX XXXXXX                                                             |
| Institución                                                              | UNIVERSIDAD XXXXX                                                         |
| Correo electrónico                                                       | Ivalenzuelab@conicyt.cl                                                   |